DesenvolvimentoBM-1310 – Controle da retira dos produtosVersão5Release25AutorJaciara Silva

#### Migração do recurso para a versão 5

| Pendência | 26418          |
|-----------|----------------|
| Versão    | 2009           |
| Release   | 14             |
| Autor     | Francisca Cruz |

## **Processo: Vendas**

Nome do Processo: Controle da retirada dos produtos no estoque

## Acesso

Vendas → Consulta Movimentações

# Motivação

Recurso criado para controlar a saída das mercadorias do estoque. Os produtos serão liberados ao cliente após a conferência de todos os itens que compõe a nota fiscal.

# Parâmetros

Configurar evento de saída, nas guias: Geral, no campo Tipo de Evento selecione a opção **Saída** Acesso, ligar o campo **Utiliza Conferência** 

| Geral Acessos    | Geradores | Vendas | Faturamentos | Fiscal   | Financeiro  |
|------------------|-----------|--------|--------------|----------|-------------|
| Filial           |           |        |              | Conta    | L           |
| Código de Barras |           |        |              | Litiliz: | Conferência |

2 Configurar no gerador de relatórios, na perspectiva Venda, criados os atributos:

Conferido

Data Conferiu

Usuário Conferiu

Atenção! Quando marcado o campo Utiliza Conferência, na tela inclusão da movimentação será exibido o campo Conferido, que ficará como somente leitura (o usuário não poderá alterar).

## Entrada

Na tela de Consulta Movimentações, clique na seta do menu para alterar a opção de busca e para visualizar as opções e selecione a opção **Saídas Pendentes**.

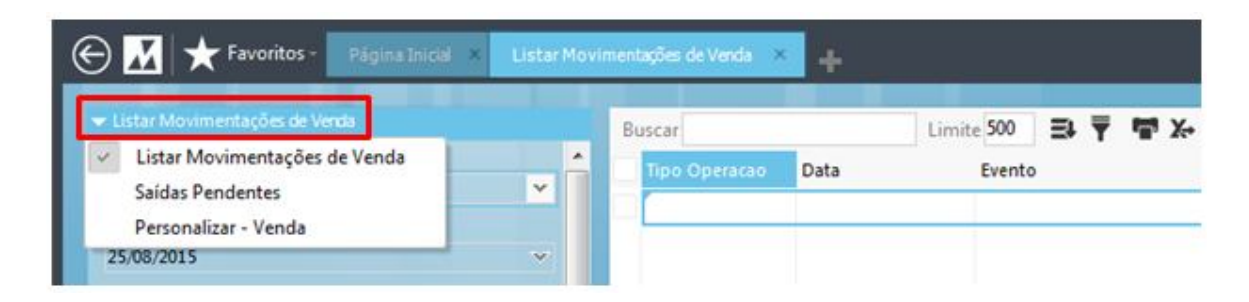

Faça uma busca para visualizar todas as movimentações a serem conferidas.

|                             | _         |               |                  |               |            |                            |                |           |
|-----------------------------|-----------|---------------|------------------|---------------|------------|----------------------------|----------------|-----------|
|                             | Buscar    |               | Limite 500       | ₩ <b>₩</b> X+ |            |                            |                |           |
| Data Inicial                | Conferido | Data Conferiu | Usuário Conferiu | Tipo Operacao | Data       | Evento                     | Tipo Documento | Documento |
| 24/08/2015                  |           |               |                  | 5             | 24/08/2015 | VENDA VAREJO (NOTA MANUAL) | SAIDA          |           |
| Data Final                  |           |               |                  |               |            |                            |                |           |
| 25/08/2015                  |           |               |                  |               |            |                            |                |           |
| Ordem                       |           |               |                  |               |            |                            |                |           |
| DATA+DOCUMENTO ~            |           |               |                  |               |            |                            |                |           |
| Filial                      |           |               |                  |               |            |                            |                |           |
| V                           |           |               |                  |               |            |                            |                |           |
| Documento                   |           |               |                  |               |            |                            |                |           |
|                             |           |               |                  |               |            |                            |                |           |
| Conferido                   |           |               |                  |               |            |                            |                |           |
|                             |           |               |                  |               |            |                            |                |           |
| Cancelado                   |           |               |                  |               |            |                            |                |           |
|                             |           |               |                  |               |            |                            |                |           |
| Laixa                       |           |               |                  |               |            |                            |                |           |
| H                           |           |               |                  |               |            |                            |                |           |
| ation do Nation             |           |               |                  |               |            |                            |                |           |
| aixa de Notas               |           |               |                  |               |            |                            |                |           |
|                             |           |               |                  |               |            |                            |                |           |
| Final                       |           |               |                  |               |            |                            |                |           |
| Altera Transportadora/Frete |           |               |                  |               |            |                            |                |           |
|                             |           |               |                  |               |            |                            |                |           |
| Cancela Movimento           |           |               |                  |               |            |                            |                |           |
| Cancela Nota Fiscal         |           |               |                  |               |            |                            |                |           |
| Conferir Saída              |           |               |                  |               |            |                            |                |           |
| Detalhe Movimentação        |           |               |                  |               |            |                            |                |           |
| Etiqueta SICED              |           |               |                  |               |            |                            |                |           |
|                             |           |               |                  |               |            |                            |                |           |
| Etiquetas                   |           |               |                  |               |            |                            |                |           |
| Exclui Cupom Cancelado      | 1         |               |                  |               |            |                            |                |           |
| Gera Barras                 | < []      | _             |                  |               |            |                            |                | -         |
|                             |           |               | 10               |               |            |                            |                |           |

Selecione uma movimentação, clique no link Ações e selecione Conferir Saída.

A tela de conferência dos produtos é dividida em duas partes. À medida que o usuário faz a leitura dos itens pelo código de barras, o sistema lança a quantidade na parte superior e subtrai na inferior.

Clique em Efetivar para finalizar a conferência.

A o selecionar o item a ser conferido, o usuário poderá fazer a leitura por código de barras ou digitar o item. À medida que os itens forem conferidos, o sistema irá lançando na parte superior

|      |                                |                         |                                      | ~                |                  |                |         |
|------|--------------------------------|-------------------------|--------------------------------------|------------------|------------------|----------------|---------|
| Tic  | ket Filial                     |                         | Estado da Filial Nat. da Operação    |                  | Conta            |                | ~       |
| Ce   | ntro Custos                    |                         | Plano de Contas                      | Data             |                  | CARATADINO ULI |         |
|      |                                |                         | ×                                    | ✓ 24/08/         | 2015 🕶           |                |         |
| Cli  | ente                           |                         | Abat. de Pis/Cofins                  | Estado Tabela    | Coleção          |                |         |
| 00   | 000001                         | MILLENNIUM NETWORK LTDA | ~ Q                                  | SP 002 ATACADO V |                  | Y              |         |
| Pro  | ocesso                         |                         | ×                                    |                  |                  |                |         |
|      |                                |                         |                                      |                  |                  |                |         |
|      | and store                      |                         |                                      |                  |                  |                |         |
| V PI | Tino                           | Código                  | Obr                                  | Descrição        |                  |                | Saldo A |
| +    | npo                            | EM4501120002            | 053                                  | Descrição        |                  | 1              |         |
| -    |                                | NNH JOII20002           |                                      |                  |                  | 1              |         |
| •    |                                |                         |                                      |                  |                  |                |         |
| -    |                                |                         |                                      |                  |                  |                |         |
|      |                                |                         |                                      |                  |                  |                |         |
|      |                                |                         |                                      |                  |                  |                |         |
|      |                                |                         |                                      |                  |                  |                |         |
|      |                                |                         |                                      |                  |                  |                |         |
|      |                                |                         |                                      |                  |                  |                | -       |
|      |                                |                         |                                      |                  |                  |                |         |
| 1000 | rodutos a confer               | ir.                     |                                      |                  |                  |                |         |
|      | rodutos a confer<br>AC         | RM4501120002            |                                      | AVENTAL FRONTAL  | - 0,70M X 0,60 - | MOD 0          | 1 *     |
|      | AC                             | RM4501120002            |                                      | AVENTAL FRONTAL  | - 0,70M X 0,60 - | MOD 0          | 1       |
|      | AC                             | rr<br>RM4501120002      |                                      | AVENTAL FRONTAL  | - 0,70M X 0,60 - | MOD 0          | 1       |
|      | AC                             | r<br>RM4501120002       |                                      | AVENTAL FRONTAL  | - 0,70M X 0,60 - | MOD O          | 1       |
|      | AC                             | r<br>RM4501120002       |                                      | AVENTAL FRONTAL  | - 0,70M X 0,60 - | MOD O          | 1       |
|      | AC                             | F RM4501120002          |                                      | AVENTAL FRONTAL  | - 0,70M X 0,60 - | MOD 0          | 1       |
|      | AC                             | r<br>RM4501120002       |                                      | AVENTAL FRONTAL  | - 0,70M X 0,60 - | MOD 0          | 1       |
|      | AC                             | FM4501120002            |                                      | AVENTAL FRONTAL  | - 0,70M X 0,60 - | MOD 0          | 1       |
|      | AC                             | rM4501120002            |                                      | AVENTAL FRONTAL  | - 0,70M X 0,60 - | MOD 0          | 1       |
|      | AC                             | rM4501120002            |                                      | AVENTAL FRONTAL  | - 0,70M X 0,60 - | MOD 0          | 1       |
|      | AC                             | rM4501120002            |                                      | AVENTAL FRONTAL  | - 0,70M X 0,60 - | MOD 0          | 1       |
|      | AC                             | FRM4501120002           |                                      | AVENTAL FRONTAL  | - 0,70M X 0,60 - | MOD 0          | 1       |
|      | AC                             | FM4501120002            |                                      | AVENTAL FRONTAL  | - 0,70M X 0,60 - | MOD 0          | 1 *     |
|      | AC                             | FM4501120002            |                                      | AVENTAL FRONTAL  | - 0,70M X 0,60 - | MOD 0          | 1       |
|      | AC                             | F RM4501120002          |                                      | AVENTAL FRONTAL  | - 0,70M X 0,60 - | MOD 0          | 1       |
| Qt   | AC de Pes                      | F RM4501120002          |                                      | AVENTAL FRONTAL  | - 0,70M X 0,60 - | MOD 0          | 1       |
| Qt   | AC de Pcs 0                    | r<br>RM4501120002       |                                      | AVENTAL FRONTAL  | - 0,70M X 0,60 - | MOD 0          | 1       |
| Qt   | de Pcs<br>0<br>(F11) Efettivar | r<br>RM4501120002       | Produtos Observações do Rem Copiar P | AVENTAL FRONTAL  | - 0,70M X 0,60 - | MOD 0          | 1       |

# Validações e Saída

1 Na inclusão do evento o campo Conferido deverá estar desligado.

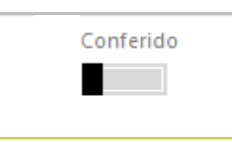

2 Ao efetuar a conferência dos produtos pendentes, a movimentação ficará com o status de conferida.

3 Para consultar as movimentações conferidas, ligue o campo Conferido.

| Conferido |  |  |
|-----------|--|--|
|           |  |  |

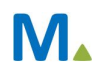

4 Ao tentar conferir uma movimentação já conferida o sistema emitirá uma mensagem de alerta.

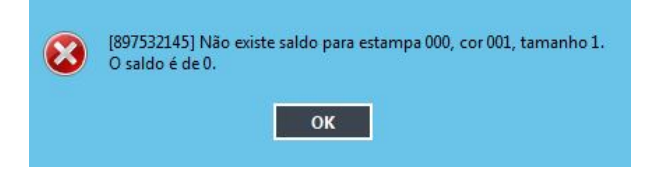

 Millennium Network

 Rua Mamoré, 200 - Bom Retiro, 01128-020 - São Paulo - SP
 Tel.: 55 11 2114-1700
 www.millennium.com.br